### Tanya Jawab tentang Transformer TF201

| Mengelola file2                                            |                                                                                                    |
|------------------------------------------------------------|----------------------------------------------------------------------------------------------------|
| •                                                          | Bagaimana cara mengakses data yang tersimpan di microSD, kartu SD, dan perangkat USB?                    |
| •                                                          | Bagaimana cara memindahkan file yang dipilih ke folder lain?                                             |
| •                                                          | Bagaimana cara menyalin dan menempel file yang dipilih ke perangkat penyimpan eksternal yang tersambung? |
| Menghentikan atau menghapus aplikasi yang sudah terinstal2 |                                                                                                    |
| •                                                          | Bagaimana cara menghentikan aplikasi yang sedang berjalan?                                               |
| •                                                          | Bagaimana jika saya tidak menginginkan lagi aplikasi yang telah di-download?.3                           |
| •                                                          | Bagaimana melihat status atau informasi tentang aplikasi secara rinci?3                                  |
| Sistem tidak responsif3                                    |                                                                                                    |
| •                                                          | Apa yang harus dilakukan bila Transformer tidak responsif?                                               |
| •                                                          | Layar Transformer tidak aktif dan saya tidak dapat mengaktifkannya                                       |
| Perangkat penyimpan eksternal4                             |                                                                                                    |
| •                                                          | Saya telah memasukkan kartu microSD ke Transformer, namun tidak terdeteksi.4                             |
| •                                                          | Saya telah menyambungkan drive disk USB, namun tidak terdeteksi di<br>Transformer                        |
| Mengambil gambar layar4                                    |                                                                                                    |
| •                                                          | Dapatkah gambar layar di Transformer diambil?4                                                           |
| Baterai4                                                   |                                                                                                    |
| •                                                          | Bagaimana cara memperpanjang masa pakai baterai Transformer?4                                            |
| •                                                          | Bagaimana jika daya baterai benar-benar habis?                                                           |
| •                                                          | Mengapa Transformer tidak terisi penuh daya melalui sambungan mobile?5                                   |
| •                                                          | Mengapa Transformer memerlukan waktu lama untuk mengisi daya?                                            |
| Browser                                                    |                                                                                                    |
| •                                                          | Bagaimana cara mengubah tampilan browser?5                                                               |
| Update sistem                                              |                                                                                                    |
| •                                                          | Bagaimana cara meng-update sistem?5                                                                      |
| MyNet                                                      | 5                                                                                                    |
| •                                                          | Bagaimana cara menggunakan MyNet?5                                                                       |
| Default pabrik                                             |                                                                                                    |
| •                                                          | Bagaimana cara mengatur ulang Transformer ke default pabriknya?6                                         |
| Lampiran e-mail                                            |                                                                                                    |
| •                                                          | Dapatkah lampiran e-mail dibuka dan disimpan di Transformer?                                             |
| Penerimaan sinyal6                                         |                                                                                                    |
| •                                                          | Akankah fungsi GPS di Transformer terpengaruh oleh lapisan kaca film di<br>jendela mobil?                |

### Mengelola file

• Bagaimana cara mengakses data yang tersimpan di microSD, kartu SD, dan perangkat USB?

Sentuh ikon kartu SD atau USB pada prompt di sudut kanan bawah. Sentuh ikon folder dan Anda akan melihat semua data di perangkat penyimpan yang dipilih. Untuk informasi rinci, lihat panduan pengguna.

 Bagaimana cara memindahkan file yang dipilih ke folder lain? Centang file yang diinginkan, lalu sentuh Copy (Salin) atau Cut (Potong). Buka folder tujuan yang diinginkan, lalu sentuh ikon Paste (Tempel) di sudut kanan atas untuk memindahkan file.

Jika Anda ingin menyalin lebih dari satu file sekaligus, centang semua file yang diinginkan atau sentuh **Select All (Pilih Semua)**, lalu sentuh **Copy (Salin)** atau **Cut (Potong)**. Buka folder tujuan yang diinginkan, lalu sentuh ikon **Paste (Tempel)** di sudut kanan atas untuk memindahkan file.

• Bagaimana cara menyalin dan menempel file yang dipilih ke perangkat penyimpan eksternal yang tersambung? Ikuti petunjuk sebelumnya, lalu cari folder tujuan yang diinginkan pada perangkat penyimpan eksternal.

# Menghentikan atau menghapus aplikasi yang sudah terinstal

• Bagaimana cara menghentikan aplikasi yang sedang berjalan? Untuk antarmuka Android 3.x Honeycomb:

Untuk menghentikan aplikasi yang sedang berjalan, sentuh menu Apps (Aplikasi) > Settings (Pengaturan) > Applications (Aplikasi) > Running services (Layanan yang berjalan). Pilih aplikasi, lalu sentuh Stop (Berhenti).

Anda juga dapat menyentuh tombol **Recent Apps (Aplikasi Terakhir)** di kiri bawah, lalu sentuh **x** pada aplikasi terkait yang tercantum pada panel.

#### Untuk antarmuka Android 4.x Ice Cream Sandwich:

Tekan menu Apps (Aplikasi) > Settings (Pengaturan) > Apps (Aplikasi) > RUNNING (Berjalan). Pilih aplikasi, lalu tekan Stop (Berhenti).

Anda juga dapat menekan tombol **Recent Apps (Aplikasi yang Terakhir Dibuka)** di kiri bawah, lalu menggeser aplikasi yang terakhir dibuka ke kiri atau ke kanan untuk menghapus dari daftar. Anda juga dapat menekan terus aplikasi yang terakhir dibuka untuk menampilkan menu, lalu memilih **Remove from list (Hapus dari daftar)**.

#### Bagaimana jika saya tidak menginginkan lagi aplikasi yang telah didownload?

#### Untuk antarmuka Android 3.x Honeycomb:

Untuk menghapus aplikasi yang tidak diinginkan, sentuh menu Apps (Aplikasi) > Settings (Pengaturan) > Applications (Aplikasi) > Manage applications (Kelola aplikasi) > Downloaded (Aplikasi yang di-download). Pilih aplikasi, lalu sentuh Uninstall (Hapus instalan).

#### Untuk antarmuka Android 4.x Ice Cream Sandwich:

Tekan menu Apps (Aplikasi) > Settings (Pengaturan) > Apps (Aplikasi) > DOWNLOADED (Di-download). Pilih aplikasi, lalu tekan Uninstall (Hapus instalan).

• Bagaimana melihat status atau informasi tentang aplikasi secara rinci?

#### Untuk antarmuka Android 3.x Honeycomb:

Untuk melihat informasi aplikasi, sentuh menu **Apps (Aplikasi)** > **Settings (Pengaturan)** > **Applications (Aplikasi)** > **Manage applications (Kelola aplikasi)** > **All (Semua)**. Pilih aplikasi untuk menampilkan informasi rincinya.

#### Untuk antarmuka Android 4.x Ice Cream Sandwich:

Tekan menu **Apps (Aplikasi)** > **Settings (Pengaturan)** > **Apps (Aplikasi)** > **All (Semua)**. Pilih aplikasi untuk menampilkan informasi rincinya.

### Sistem tidak responsif

• Apa yang harus dilakukan bila Transformer tidak responsif?

Tekan terus tombol daya hingga terlihat menu **Power off (Matikan)**, pilih **OK**, lalu tekan terus tombol daya untuk menghidupkan kembali sistem, atau ketuk dan tahan tombol atur ulang (lubang kecil di kiri Transformer) hingga sistem dihidupkan ulang. Logo ASUS akan muncul di layar setelah sistem berhasil menjalankan boot.

#### Layar Transformer tidak aktif dan saya tidak dapat mengaktifkannya.

Tekan terus tombol daya hingga terlihat menu **Power off (Matikan)**, pilih **OK**, lalu tekan terus tombol daya untuk menghidupkan kembali sistem, atau ketuk dan tahan tombol atur ulang (lubang kecil di kiri Transformer) hingga sistem dihidupkan ulang. Logo ASUS akan muncul di layar setelah sistem berhasil menjalankan boot.

### Perangkat penyimpan eksternal

• Saya telah memasukkan kartu microSD ke Transformer, namun tidak terdeteksi.

Keluarkan kartu memori dari Transformer, lalu masukkan kembali.

• Saya telah menyambungkan drive disk USB, namun tidak terdeteksi di Transformer.

Lepas dan pasang kembali Transformer pada sambungan mobile, atau lepas drive disk USB dari Transformer, lalu masukkan kembali.

### Mengambil gambar layar

#### • Dapatkah gambar layar di Transformer diambil?

Ya. Sentuh menu **Apps (Aplikasi)** > **Settings (Pengaturan)** > **ASUS Customized Setting (Pengaturan Kustom ASUS)**, lalu centang **Screenshot (Gambar Layar)**. Tekan terus tombol **Recent Apps (Aplikasi Terakhir)** untuk mengambil gambar layar yang diinginkan. Jika Anda telah menyambungkan Transformer, tekan tombol pintas pada keyboard secara langsung.

Anda juga dapat menekan tombol Volume Bawah dan tombol Daya secara bersamaan untuk melakukan fungsi screenshot default. (Hanya Android 4.x)

### Baterai

- Bagaimana cara memperpanjang masa pakai baterai Transformer? Lihat batas waktu layar di Settings (Pengaturan). Menetapkan batas waktu layar ke Never (Jangan) akan menggunakan daya baterai lebih besar. Kelola dan tutup aplikasi yang berjalan bila tidak diperlukan. Lihat Menghentikan atau menghapus instalan aplikasi untuk mendapatkan petunjuk.
- Bagaimana jika daya baterai benar-benar habis? Sambungkan adaptor daya untuk mengisi daya Transformer. Biasanya, Anda dapat menjalankan Transformer sekitar 10 menit.

## Mengapa Transformer tidak terisi penuh daya melalui sambungan mobile?

Bila Transformer terpasang ke sambungan dan dilepas dari adaptor daya, maka sambungan mobile hanya akan mengisi daya baterai Transformer maksimum hingga 90% untuk melindungi baterai dan memperpanjang masa pakainya. Sambungan mobile akan mengisi ulang daya setelah daya baterai Transformer kurang dari 70%.

Adaptor daya akan mengisi daya baterai Transformer hingga 100% dan mengisi ulang bila daya kurang dari 95%.

 Mengapa Transformer memerlukan waktu lama untuk mengisi daya?

Bila Transformer tersambung, adaptor daya akan mengisi daya pad dan dock, sehingga memerlukan waktu lebih lama untuk mengisi daya Eeepad.

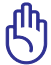

#### [ኪ] Pemberitahuan Pengisian Daya Transformer:

Masukkan sepenuhnya soket 40-pin ke adaptor daya ke Transformer atau dock untuk memastikan Transformer tersambung dengan benar soket listrik.

### Browser

#### Bagaimana cara mengubah tampilan browser?

Buka browser Web. Sentuh tombol alat bantu di sudut kanan atas, lalu pilih **Settings (Pengaturan)**. Pilih pilihan pengaturan untuk menyesuaikan tampilan.

### **Update sistem**

#### Bagaimana cara meng-update sistem?

Anda tidak perlu meng-update Transformer secara manual. ASUS akan memberitahukan Anda melalui pesan pop-up bila update telah tersedia. Anda harus tersambung ke Internet dan log in ke Google Account.

### MyNet

#### Bagaimana cara menggunakan MyNet?

Pastikan Anda telah menginstal Microsoft Media Player (versi 10 atau yang lebih baru) di PC. Pastikan juga Transformer dan PC telah tersambung ke jalur akses nirkabel yang sama. Untuk informasi rinci, lihat panduan pengguna.

### Default pabrik

 Bagaimana cara mengatur ulang Transformer ke default pabriknya? Sentuh Settings (Pengaturan) > Privacy (Privasi) > Factory data reset (Atur ulang data ke default pabrik). Menyentuh Reset tablet (Atur ulang tablet) akan menghapus semua data dari Transformer.

Tekan Settings (Pengaturan) > Backup & reset (Pencadangan & pengaturan ulang) > Factory data reset (Kembali ke pengaturan data pabrik). Menekan Reset tablet (Atur ulang tablet) akan menghapus semua data dari Transformer.

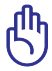

Pastikan untuk membackup data penting sebelum mengatur ulang Transformer.

### Lampiran e-mail

• Dapatkah lampiran e-mail dibuka dan disimpan di Transformer? Ya, namun ukuran file harus kurang dari 5MB.

### Penerimaan sinyal

• Akankah fungsi GPS di Transformer terpengaruh oleh lapisan kaca film di jendela mobil?

Ya, lapisan kaca film di jendela mobil dapat mengurangi atau menghalangi penerimaan sinyal GPS di Transformer

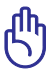

Demi keselamatan, jangan gunakan Transformer dan fungsi GPS sewaktu berkendara.

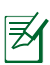

Untuk mempercepat perolehan posisi awal menggunakan GPS di Transformer, sambungkan Internet terlebih dulu sebelum mengaktifkan pelacakan GPS.